## Writing off damaged locks

Open the Circulation Desk, and click the 'Return' tab, next to the 'Loan' tab.

| ≠ circulation desk                                              |                                       |  |  |
|-----------------------------------------------------------------|---------------------------------------|--|--|
| →                                                               | Finish Open Browse                    |  |  |
|                                                                 | ?                                     |  |  |
|                                                                 | LIMITS<br>Total / On Loan / Remaining |  |  |
| Loan Return Reserve Booking Charge Loan History Transaction Log |                                       |  |  |
| TITLE CLASSIFICATION                                            |                                       |  |  |
|                                                                 |                                       |  |  |

Once in the Return tab, ensure the cursor is blinking in the bar at the top and type/scan the lock's barcode like for loaning.

| ₹ circulation desk                                                                    |                                       |
|---------------------------------------------------------------------------------------|---------------------------------------|
| → pl43843588                                                                          | Finish Open Browse                    |
| Combination Dial PadLock PL43843588 IT Department PadLock Collection 273319 Available | 2                                     |
|                                                                                       | LIMITS<br>Total / On Loan / Remaining |
|                                                                                       |                                       |
| Loan Return Reserve Booking Charge Loan History Transaction Log                       |                                       |
| TITLE BARCODE CLASSIFICATION BORROWER DA                                              |                                       |
|                                                                                       |                                       |

| CIRCULATION DESK                   |                       |                           |          |                                       |
|------------------------------------|-----------------------|---------------------------|----------|---------------------------------------|
| →                                  |                       |                           |          | Finish Open Browse                    |
|                                    |                       |                           |          |                                       |
| 0                                  | Item pl43843588       | is not currently on loan. | ۲        |                                       |
|                                    |                       |                           |          |                                       |
|                                    |                       |                           |          | LIMITS<br>Total / On Loan / Remaining |
|                                    |                       |                           |          |                                       |
| Loan <b>Return</b> Reserve Booking | Charge Loan History 1 | ransaction Log            |          |                                       |
| TITLE                              | BARCODE               | CLASSIFICATION            | BORROWER | DATE LOANED                           |
| Combination Dial PadLock           | pl43843588            | 273319                    |          |                                       |
|                                    |                       |                           |          |                                       |
|                                    |                       |                           |          |                                       |
|                                    |                       |                           |          |                                       |

This will take you to the lock's entry in Oliver. From here you want to click 'Edit' at the top:

Press enter, then click the barcode under the 'Barcode' heading.

|     | Cataloguing > Copies > Detail                                                                                                    |                                                                                                    |  |  |
|-----|----------------------------------------------------------------------------------------------------|----------------------------------------------------------------------------------------------------|--|--|
|     |                                                                                                    | Image: A the second second |  |  |
|     | Return to Illy Combination Dial PadLock           List Copies         Edit)         Duplicate Copies         Add Maintenance         Weed |                                                                                                    |  |  |
|     |                                                                                                    |                                                                                                    |  |  |
| ы   | Barcode:                                                                                                    | PL43843588                                                                                                    |  |  |
|     | Accession Number:                                                                                                    | 43843588                                                                                                    |  |  |
|     | Branch:                                                                                                    | IT Department                                                                                                    |  |  |
|     | Collection:                                                                                                    | PadLock Collection                                                                                                    |  |  |
|     | Classification:                                                                                                    | 273319                                                                                                    |  |  |
| ng  | Resource Loan<br>Category:                                                                                                    | Unlimited                                                                                                    |  |  |
| 05  | Status:                                                                                                    | Available                                                                                                    |  |  |
| 65  | Tags:                                                                                                    | - Add new tag -                                                                                                    |  |  |
|     |                                                                                                    |                                                                                                    |  |  |
|     | EQUIPMENT DETAILS                                                                                                    |                                                                                                    |  |  |
| NON |                                                                                                    |                                                                                                    |  |  |

This brings you to a long list of editable variables for the entry. Scroll down to Status, and change the dropdown from 'Available' to 'Disposed'.

|                              | COPY DETAILS                                                                                                    |
|------------------------------|----------------------------------------------------------------------------------------------------|
|                              | Select the Resource Loan Category (RLC) from which this copy is on exchange from. If an expiry date is set, the field will automatically revert back to this value on the date the exchange expires. |
| RLC Exchange Expiry Date:    | The Date that the exchange will revert back to the RLC it was exchanged from.                                                                                                    |
| Abridged Classification:     | Enter the abridged shelf location, i.e. classification and filing letters                                                                                                    |
| Status:                      | Available  v Select the appropriate Status for the copy                                                                                                    |
| Exchanged from Status:       | Select the Status from which this copy is on exchange from. If an expiry date is set, the field will automatically revert back to this value on the date the exchange expires.                       |
| Status Exchange Expiry Date: | The Date that the exchange will revert back to the Status it was exchanged from.                                                                                                    |
| Status Reason:               |                                                                                                    |
| Price Currency:              | Enter a description of the reason for the change in Status. This field may only be updated if the Status is changing.                                                                                |

Click the Save icon in the top left corner.

|                              | COPY DETAILS                                                                                                    |
|------------------------------|----------------------------------------------------------------------------------------------------|
|                              | Select the Resource Loan Category (RLC) from which this copy is on exchange from. If an expiry date is set, the field will expires. |
| RLC Exchange Expiry Date:    |                                                                                                    |
|                              | The Date that the exchange will revert back to the RLC it was exchanged from.                                                       |
| Abridged Classification:     | Enter the abridged shelf location, i.e. classification and filing letters                                                           |
| Status:                      | Disposed                                                                                                    |
| Exchanged from Status:       |                                                                                                    |
| Status Exchange Expiry Date: | Select the Status from which this copy is on exchange from. If an expiry date is set, the field will automatically revert ba        |
| Status Reason:               | The Date that the exchange will revert back to the Status it was exchanged from.                                                    |
| Price Currency:              | Enter a description of the reason for the change in Status. This field may only be updated if the Status is changing.               |

And the lock is written off in Oliver. To write it off in real life, just place the lock in the nearest bin.